# LAURA VIRILI Educating Advisors <u>on Client Acquisition & Retention</u>

#### **LinkedIn Settings**

There are default settings on LinkedIn that you may not be aware of – settings you may want to change depending on how it affects you and your activities. Below are core settings associated with your LinkedIn account, what they do and the recommendations in relation to the settings. *Note: if you are on your firms compliant platform you will want to find out what they've chosen as the default settings and how you can change your settings if needed.* 

**Find Your Settings** (for those that are <u>not</u> on a firms platform). Click on the picture of yourself in the upper right hand corner > from the dropdown menu select **Settings & Privacy** 

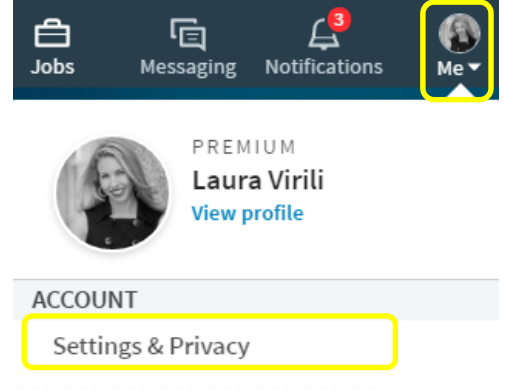

**Profile Edits** when you make a change to your LinkedIn profile, such as a new picture, new job title, follow companies, join groups, etc. a notification is shared with your network that you have done so.

**Recommendation:** if you are making a lot of updates to your profile all at once turn this feature off. Otherwise, it is nice to stay top of mind with your network with subtle reminders.

| @ Account                                                       | 🖉 Privacy                                                                                                    | ☑ Communications                          |                                                                              |
|-----------------------------------------------------------------|----------------------------------------------------------------------------------------------------|-------------------------------------------|------------------------------------------------------------------------------|
| Profile privacy                                                 | Profile privacy                                                                                                    |                                           | Idea S                                                                       |
| Blocking and hiding<br>Data privacy and advertising<br>Security | Edit your public profile<br>Choose how your profile appears in search engines                                                                                                    | Change Check                              | Check client<br>prospects a<br>feeds on a v<br>basis to ensu<br>haven't miss |
|                                                                 | Who can see your connections<br>Choose who can see your list of connections                                                                                                    | Change feeds                              |                                                                              |
|                                                                 | How You Rank<br>Choose whether or not to be included in this feature                                                                                                    | Change<br>Yes have                        |                                                                              |
|                                                                 | Viewers of this profile also viewed<br>Choose whether or not this feature appears when people view your profile                                                                                 | Change<br>Yes them. If t                  | update<br>hey do                                                             |
|                                                                 | Sharing profile edits<br>Choose whether your network is notified about profile changes<br>Should we let people know when you change your profile, make<br>recommendations, or follow companies? | Close<br>№ an update<br>opportuni<br>with | ty to in<br>them                                                             |

**How to:** go to Privacy & Settings > Privacy > Profile Privacy > Sharing Profile Edits > No > Save changes

### LinkedIn Settings

**Viewing Profile** one of the most used features on LinkedIn is **Who's viewed my profile.** It allows you to see who's been viewing your profile and allows others to see when you have viewed them! You have the ability to be:

- **1.** Your Name & headline selecting the 'Your name & headline' option will allow people to know that you viewed their profile. Users can click through to your profile.
- **2. Private profile characteristics** your name and photo are hidden but job characteristics (industry/title) are shared. Users **cannot** click through to your profile.
- **3. Private Mode** people will **not** know you viewed their profile as none of your details are shared. Users **cannot** click through to your profile.

**Note:** if you select Private profile characteristics or Private Mode you will not be able to view **Who's** viewed my profile (you can't have your cake and eat it too) unless you upgrade to premium (as of Dec., 2018)

**Recommendation:** If you are using LinkedIn for heavy duty prospecting set to **Private Mode**, you don't want to appear as if you are a stalker. However, if you want a prospect to know you have checked them out, set yourself as Transparent 'Your Name & Headline'.

**How to:** go to Privacy & Settings > Privacy (from top menu) > Select **Profile viewing options** > it will bring up three options, select **Private Mode** > Save changes

|                                                                 | Sharing profile edits<br>Choose whether your network (1999) Privacy file changes                                                                                                    |                    |  |
|-----------------------------------------------------------------|----------------------------------------------------------------------------------------------------|--------------------|--|
| Profile privacy                                                 | Profile viewing options<br>Choose whether you're visible or viewing in private mode                                                                                                    | Clos<br>Full profi |  |
| Blocking and hiding<br>Data privacy and advertising<br>Security | Select what others see when you've viewed their profile Your name and headline Laura Virili Coaching Advisors to Kill it Online & Off thru Social Selling @ Social Media Speaker for Financial Services Pennington New Jersey |                    |  |
|                                                                 | Private profile characteristics                                                                                                    |                    |  |
|                                                                 | Private mode                                                                                                    |                    |  |
|                                                                 | Note: Selecting this option will disable <b>Profile Stats</b> . Whenever you switch to anonymous, your viewer history gets erased.                                                                                            |                    |  |

**People Also Viewed** section of your LinkedIn profile page displays individuals that were viewed by others that also viewed your profile.

**Recommendation:** Most people who are viewing advisors are also viewing other advisors. If you don't want to promote your competition turn it off.

Viewers of this profile also viewed

Choose whether or not this feature appears when people view your profile

Should we display "Viewers of this profile also viewed" box on your Profile page?

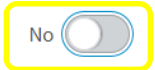

How to: go to Privacy & Settings > Privacy > Viewers of this profile also viewed box > No > Save changes © 2020

## LinkedIn Settings

**Connections** as an advisor you are more than likely connected to your clients, prospects, friends, family, alumni, COIs, professionals and the next generation. Most advisors like to protect the privacy of their network and therefore hide their connections. Currently, the default is to allow others to see your connections.

**Recommendation:** If you are concerned about privacy of your network then change the setting to 'Only you'. However, if you list share with COIs or allow clients children to look through your connections for introductions upon graduating from college (nice value add!), let's say, then leave them open.

**How to:** go to Privacy & Settings > Privacy > Select **Who can see your connections** > Only you (from the drop down menu)

| @ Account                                                                                        | Privacy                                                                                                    | Privacy                                                    |                   |
|--------------------------------------------------------------------------------------------------|----------------------------------------------------------------------------------------------------|------------------------------------------------------------|-------------------|
| Profile privacy                                                                                  | Profile privacy                                                                                                   |                                                            |                   |
| Blocking and hiding E<br>Data privacy and advertising Ci                                         | dit your public profile<br>hoose how your profile appears in search engines                                       |                                                            | Change            |
| Security W                                                                                       | <b>/ho can see your connections</b><br>hoose who can see your list of connections                                 |                                                            | Close<br>Only you |
|                                                                                                  | People will still be able to see connections who e<br>they share with you. (Don't want your endorseme<br>opt out) | ndorse you and connection:<br>ents visible? Just choose to | 3                 |
| Featured Skills & Endorsements                                                                   | Add a new skil                                                                                                    | Skills & Endorsements (20)                                 | ×<br>Reorder      |
|                                                                                                  |                                                                                                    |                                                            |                   |
| Skills & Endorsements section                                                                    | =                                                                                                    |                                                            |                   |
| skills you have been endorsed for                                                                | =                                                                                                    |                                                            |                   |
| by others. FINRA/SEC views thi                                                                   | =                                                                                                    |                                                            |                   |
| as advertising if any of the                                                                     | е                                                                                                    | X Online Marketing · 35                                    | ≡                 |
| endorsements are from clients.                                                                   |                                                                                                    | X Strategy · 67                                            | ≡                 |
| <b>Recommendation:</b> Hide all skill & endorsements, you don't wan your profile to be under the | s 2                                                                                                    | Adjust endorsement settings                                | Save              |
| microscope.                                                                                      | Endorsements                                                                                                    |                                                            | <b>4</b> ×        |
| <b>How to:</b> go to Profile > View<br>Profile > Skills & Endorsements                           | Manage how you receive and give end                                                                               | orsements                                                  |                   |
| section:<br>1. Click on the pencil icon                                                          | I want to be endorsed                                                                                             |                                                            | (3) Yes           |
| 2. Click on 'Adjust Endorsement settings'                                                        | Include me in endorsement suggestions to                                                                          | my connections                                             | Yes 🚺             |
| <ol> <li>Select 'No' for each</li> <li>Click on the X when complete</li> </ol>                   | Show me suggestions to endorse my conne                                                                           | ections                                                    | No 🔵              |

© 2020 http://lauravirili.com

#### LinkedIn Settings

**Recommendations** section of your LinkedIn profile page displays recommendations that have been written about you. Again, FINRA/SEC view this as advertising if any of the recommendations are from clients.

**Recommendation:** Hide all recommendations, you don't want your profile to be under the microscope.

How to: go to Profile > Edit Profile > Recommendations section

- 1. Click on the pencil
- 2. Un-check the recommendations so they do not appear on your profile

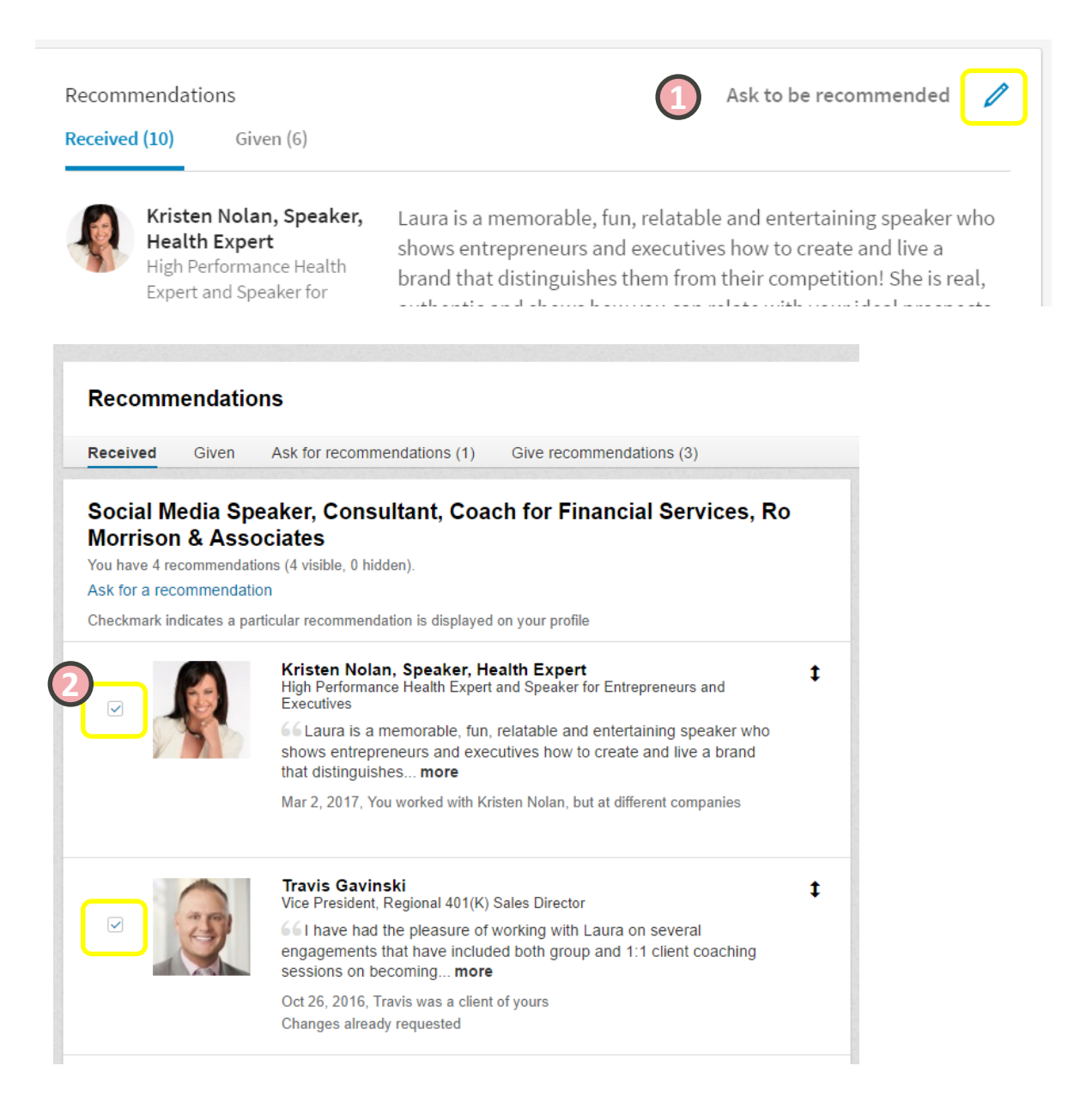